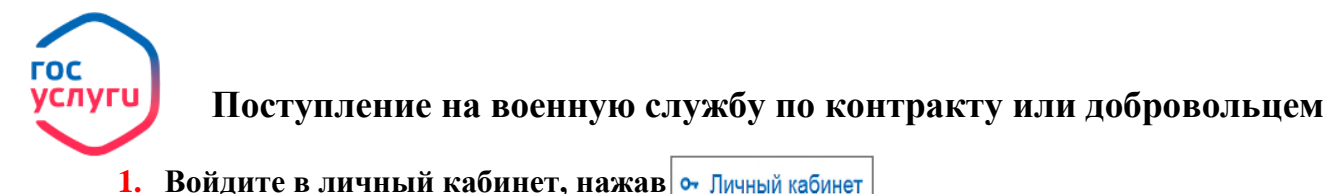

2. Введите логин и пароль от личного кабинета госуслуги

| Телефон / Email / СНИЛС |  |  |
|-------------------------|--|--|
|                         |  |  |
| Пароль                  |  |  |
| Восстановить            |  |  |
|                         |  |  |
| Войти                   |  |  |

3. Войдите в каталог ведомств, нажав 👾 Ведомства

- 4. Выберите в списке ведомств ☆ МИНОБОРОНЫ
- 5. Выберите услугу Запись в добровольцы или поступление на военную службу по контракту
- военную служоу по контракту

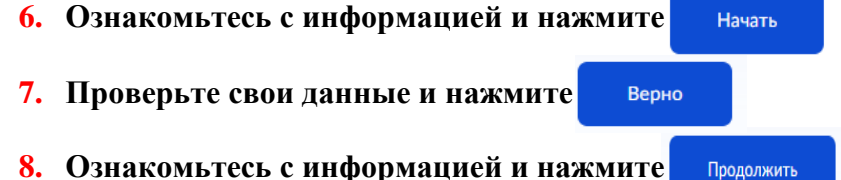

9. Проверьте контактный номер, адрес электронной почты, адрес фактического проживания, подтверждая свои данные кнопкой Верно

| 10. Укажите воинское звание и нажмите              | Продолжить                                                         |  |
|----------------------------------------------------|--------------------------------------------------------------------|--|
| 11. Ознакомьтесь с информацией и нажи              | <b>1ИТЕ</b> Перейти к выбору                                       |  |
| 12. Выберите нужный пункт отбора и нажмите Выбрать |                                                                    |  |
| 13. Выберите подходящий Вам вариант                | Хотите заполнить анкету для поступления на<br>военную службу?      |  |
|                                                    | Вы можете заполнить онлайн сейчас или позже на бумаге в военкомате |  |
|                                                    | Какие данные потребуются                                           |  |

| Вы можете заполнить онлайн сейчас или позже на бумаге в военкомате |   |  |
|--------------------------------------------------------------------|---|--|
| Какие данные потребуются                                           |   |  |
| Да<br>Займёт 30—60 минут                                           | > |  |
| Нет                                                                | > |  |

14. В случае положительного ответа заполните анкетные данные, в случае отрицательного ответа перейдите к п. 15

15. Чтобы отправить заявление, поставьте галочки и подтвердите отправку смс-кодом. Код придёт на номер телефона, указанный в вашем профиле на Госуслугах. Нажмите получить смс-код

16. Введите смс-код и отправьте заявление

17. В течение 2 рабочих дней в личный кабинет придёт уведомление с датой и временем вашего визита в военкомат